## 德国耶拿梯度 PCR 仪(PowerCycler)操作步骤

- 1、开机(开机按钮在仪器左后方)
- 2、仪器启动后进入如下图 1 主界面,点击右下角 Log in ,然后点击界面右上 角 Program ,进入系统主界面图 2

|                                    | User: FRA 12.12.02 12:22 |              |
|------------------------------------|--------------------------|--------------|
| RAD Barbara                        | Select directory         |              |
| EVA Eva                            | Ē                        | FRA          |
| FRA Frank                          | - BAR Barbara            |              |
| JON Jonanthan                      | - EVA Eva                |              |
|                                    | – 🗀 FRA Frank            |              |
|                                    | - D JON Jonanthan        |              |
|                                    |                          |              |
|                                    |                          |              |
| Log out Supervisor New User Log in | New                      | Open         |
| 反 1                                | 図 2                      | cill octor y |

3、打开任一文件夹,选择任一显示 free 的目录(图 3),按 enter 键或 入图 4 界面,进行程序的编辑

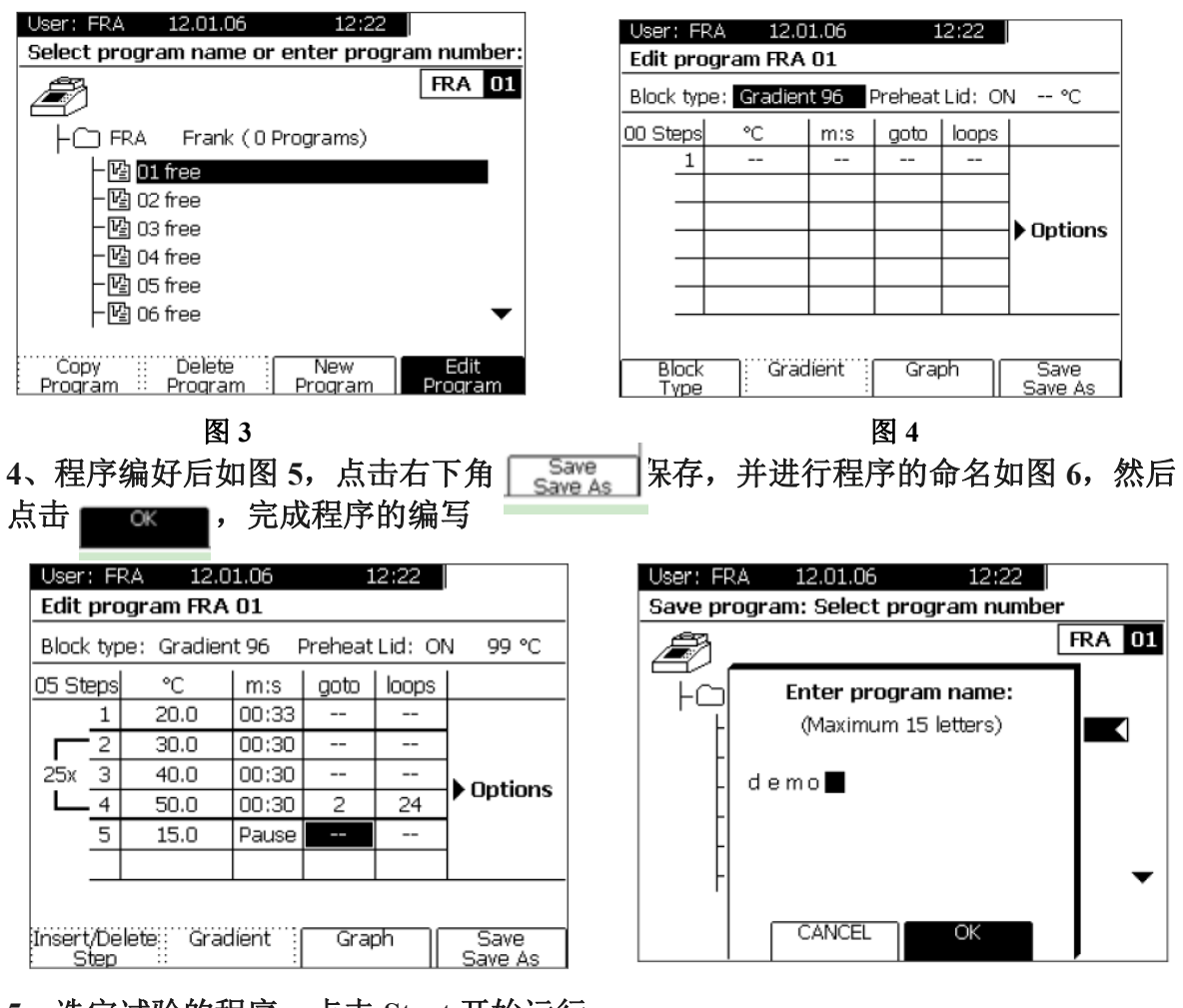

5、选定试验的程序,点击 Start 开始运行